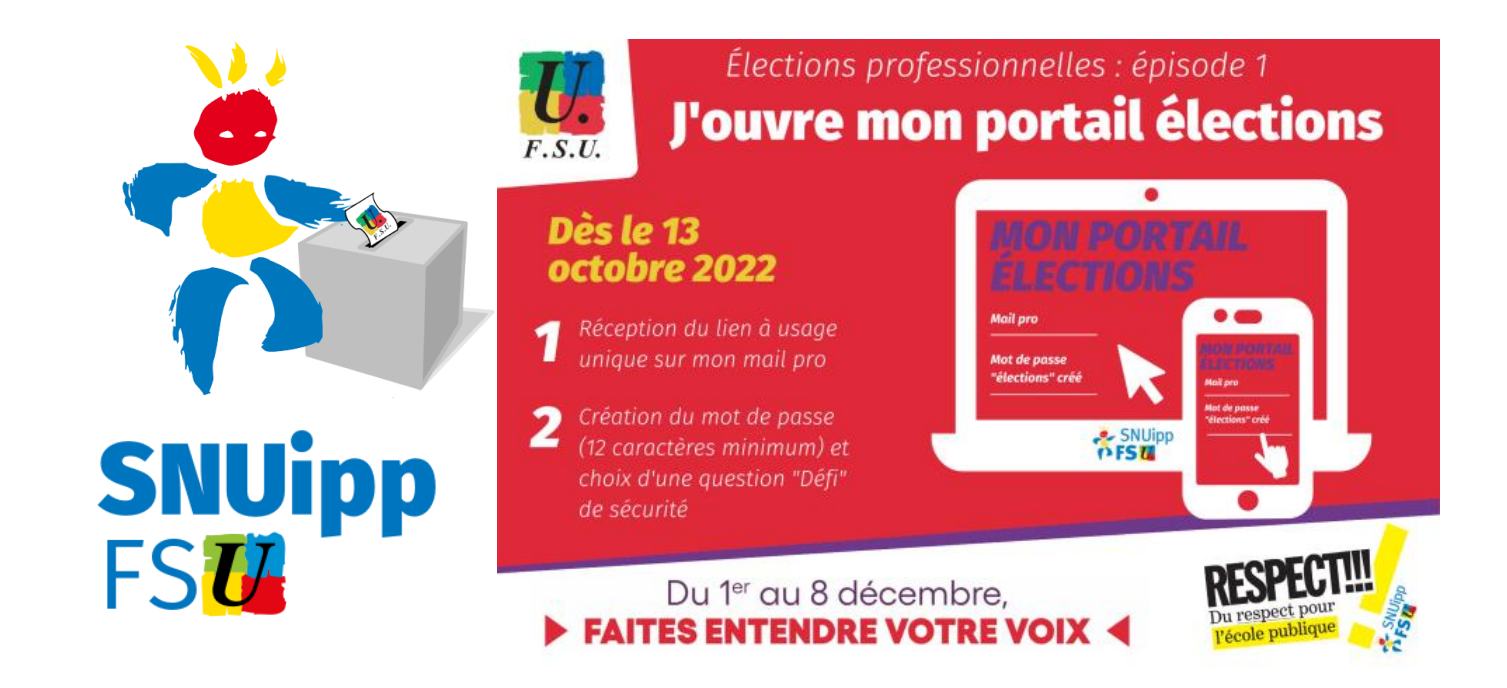

# Créer son espace électeur rapidement

#### Se connecter au portail élections professionnelles 2022

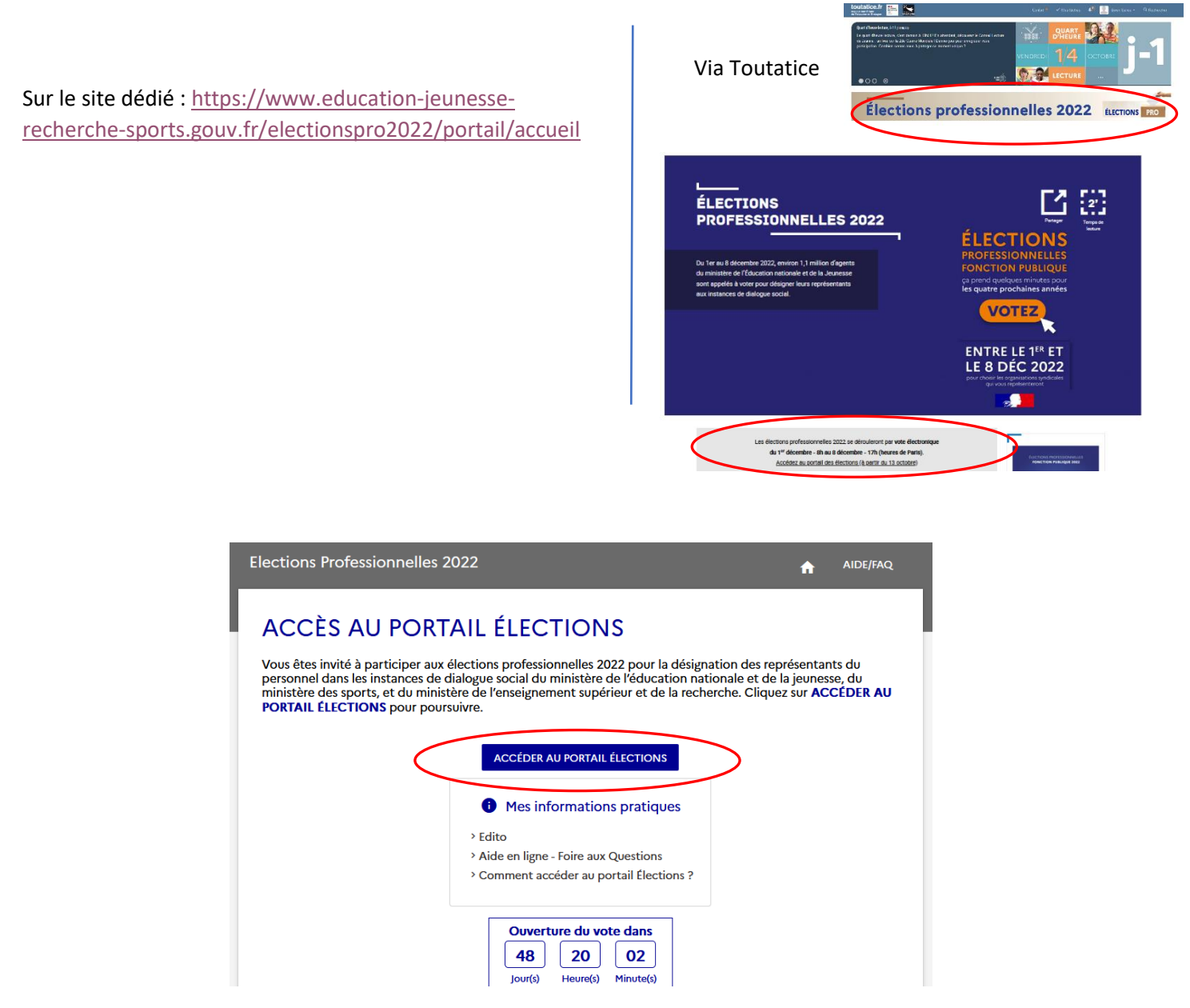

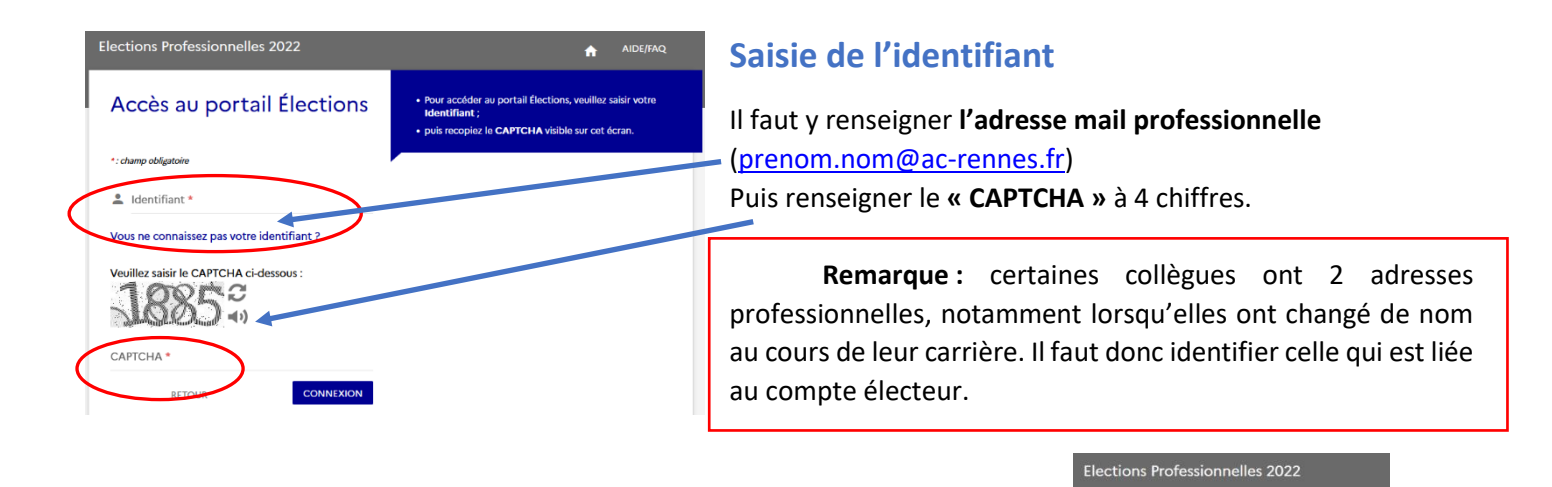

# Accès au portail Élections

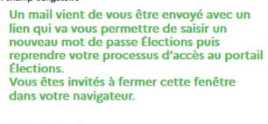

💄 Identifiant \*

### Réception du mail permettant de créer son espace électeur

| 🖏 Relever le courrier 🛴 Ecrire 두 Répondre 🕶 🖏 Transférer 🕶 📢 Déplacer 👻 🚔 Imprimer 😵 Supprimer |   |   |                                          |            | Vojet ou expéditeur |  |        |   |
|------------------------------------------------------------------------------------------------|---|---|------------------------------------------|------------|---------------------|--|--------|---|
|                                                                                                | ٠ | 0 | Objet                                    | De         | Date                |  | Taille | 1 |
|                                                                                                |   | < | Création de votre mot de passe Élections | VOXALY-ALL | 12:59               |  | 6ko    |   |

Un mail vous est transmis sur votre boite professionnelle. Cliquez alors sur le lien proposé.

Remarque : En cas de non-réception, pensez à vérifier dans les spams.

# Création du mot de passe

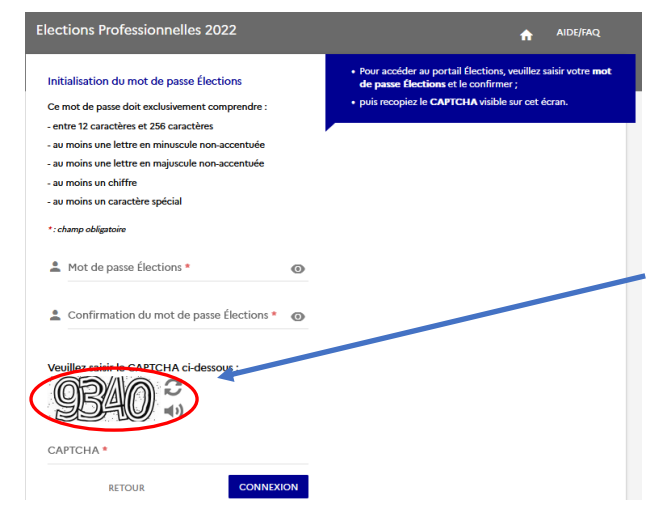

Il vous est demandé de créer et de confirmer un mot de passe selon **plusieurs critères à respecter** (nombre de caractères, majuscule/minuscule, chiffre, caractères spéciaux...).

**Remarque : Conservez votre mot de passe choisi** pour vous connecter au moment du vote à votre espace électeur.

Renseignez le CAPTCHA à 4 chiffres.

Cliquer ensuite sur connexion.

Choisissez alors une « **question défi** » et renseignez la **réponse**. Elles vous seront nécessaires en cas de besoin de réassort du code électeur. **Conservez les éléments précieusement !** 

les 2022

Cliquer ensuite sur « Activer son compte ».

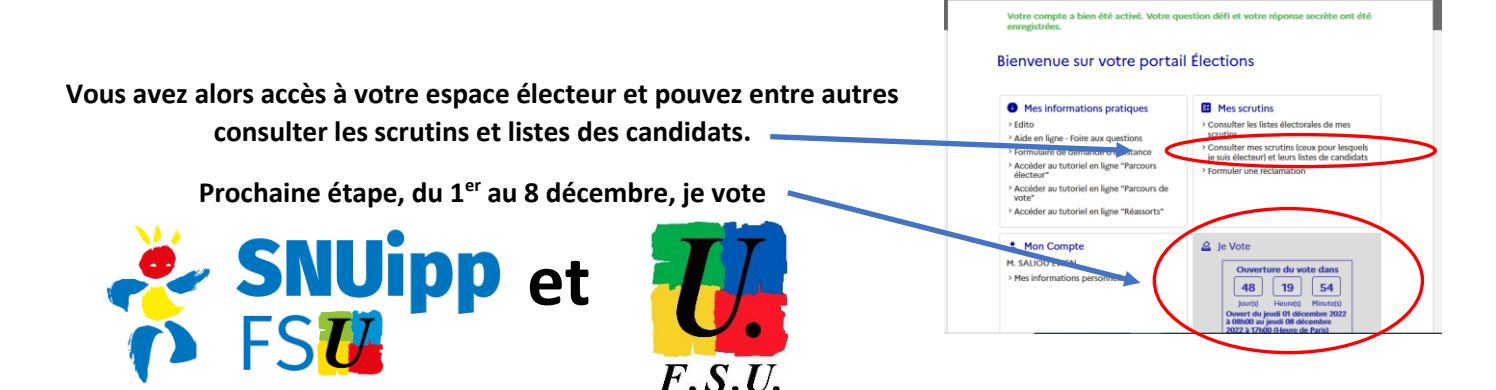